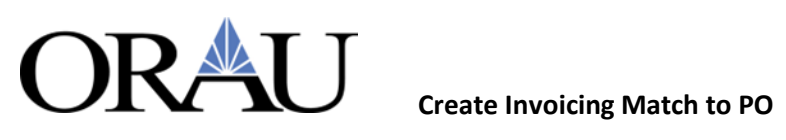

# 1. Create Invoicing Match to PO

### 1.1 Once Logged into the Okta App, Click on 'Finance'

| ≡    | TEST      | iSupplier                | Portal      | Home | Favorites | Settings | Worklist(0) | Logged In As ISUPPUAT1@GMAIL.COM | Help | Logout |
|------|-----------|--------------------------|-------------|------|-----------|----------|-------------|----------------------------------|------|--------|
| Supp | lier Home | Orders Shipments Finance | Administrat | ion  |           |          |             |                                  |      |        |
|      | Search    | PO Number 🗘              |             | Go   |           |          |             |                                  |      |        |
|      |           |                          |             |      |           |          |             |                                  |      |        |

### 1.2 Click 'Go'

| =       | TEST           | iSupplier I           | Portal     | Home | Favorites | Settings | Worklist(0) | I | Logged In As ISUPPUAT1@GMAIL.COM | Help      | Logout |
|---------|----------------|-----------------------|------------|------|-----------|----------|-------------|---|----------------------------------|-----------|--------|
| Supplie | er Home Orders | Shipments Finance     | Administra | tion |           |          |             |   |                                  |           |        |
| Crea    | te Invoices V  | ew Invoices View Payr | nents      |      |           |          |             |   |                                  |           |        |
| Inv     | oice Actions   | 3                     |            |      |           |          |             |   | Create Invoice                   | With a PO | Go     |

### **1.3 Enter 'Purchase Order Number' then click 'Go'**

| E TEST iSuppl                            | ier Portal Home    | Favorites Settings | Worklist(0) | Logged In As ISUPPUAT1@GMAIL.COM | Help        | Logout        |
|------------------------------------------|--------------------|--------------------|-------------|----------------------------------|-------------|---------------|
| Supplier Home Orders Shipments Fina      | nce Administration |                    |             |                                  |             |               |
| Create Invoices View Invoices View       | Payments           |                    |             |                                  |             |               |
|                                          |                    |                    | 0           |                                  |             |               |
| Purchase Orders                          | Detai              | ls N               | Manage Tax  | Review and Subm                  | nit         |               |
| Create Invoice: Purchase Or              | rders              |                    |             | Cancel                           | Step 1 of 4 | Ne <u>x</u> t |
| Search                                   |                    |                    |             |                                  | Advanced Se | earch         |
| Note that the search is case insensitive |                    |                    |             |                                  |             |               |
| Purchase Order Number                    |                    |                    |             |                                  |             |               |
| Purchase Order Date (21-Oct-20           | 1%                 |                    |             |                                  |             |               |
| Buyer                                    |                    |                    |             |                                  |             |               |
| Organization                             | JI Q               |                    |             |                                  |             |               |
| Advances and Financing Excluded C        |                    |                    |             |                                  |             |               |
| Go Cle                                   | ar                 |                    |             |                                  |             |               |
|                                          |                    |                    |             |                                  |             |               |
|                                          | $\mathbf{i}$       |                    |             |                                  |             |               |

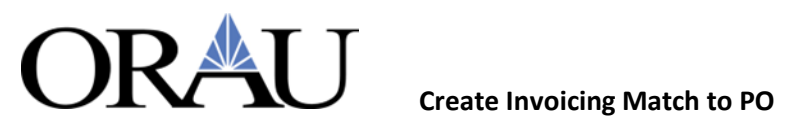

#### **1.4 Check the box next to the PO line(s) you are to bill against**

| 0 | PO<br>Number | * | Line 🗠 | Shipment | Advances<br>or<br>Financing | Item<br>Description               | Item<br>Number | Supplier<br>Item<br>Number | Ordered | Received | Invoiced | UOM | Unit<br>Price | Curr 🔿 | Ship To |                                               | Packing<br>Slip | Waybil |
|---|--------------|---|--------|----------|-----------------------------|-----------------------------------|----------------|----------------------------|---------|----------|----------|-----|---------------|--------|---------|-----------------------------------------------|-----------------|--------|
| 0 |              |   | ,      | 5)       | 0                           | (TEST)<br>SO.000 Harls<br>A Botts |                |                            | 20000   | ŋ        | 5000     | EA  | 2.5           | UND    | WAREHO  | Oak Ridge<br>Associated<br>Universities, Inc. |                 |        |

#### 1.5 Click 'Next'

| E TEST                      | iSupplier Portal           | Home    | Favorites | Settings V | Vorklist(0) | ogged in As ISUPPUAT1@GMAIL.COM | Help        | Logout |
|-----------------------------|----------------------------|---------|-----------|------------|-------------|---------------------------------|-------------|--------|
| Supplier Home Orders Shipme | nts Finance Administration |         |           |            |             |                                 |             |        |
| Create Invoices View Invoic | es View Payments           |         |           |            |             |                                 |             |        |
|                             |                            | 0       |           | 0          |             | 0                               |             |        |
| Purchase Ord                | lers                       | Details |           | Manage Ta  | IX.         | Review and Submit               |             |        |
| Create Invoice: Purch       | hase Orders                |         |           |            |             | Cancel                          | Step 1 of 4 | Next   |
| Search                      |                            |         |           |            |             | 7                               | Advanced S  | earch  |

### **1.6 Ensure 'Remit To' is 'ISUPPLIER'. If not click on magnifying glass to choose**

#### 'ISUPPLIER'

| Man Investore                | Man Daumante                      |                     |               |          |          |             |     |
|------------------------------|-----------------------------------|---------------------|---------------|----------|----------|-------------|-----|
| reate invoices view invoices | view Payments                     |                     |               |          |          |             |     |
| 0                            |                                   | 0                   |               |          | 0        |             |     |
| Purchase Orders              | Details                           | Manage Tax          |               | Review a | and Subr | mit         |     |
| create Invoice: Details      |                                   |                     |               | Cancel   | Back     | Step 2 of 4 | Neg |
| Indicates required field     |                                   |                     |               |          |          |             |     |
| upplier                      |                                   | Invoice             |               |          |          |             |     |
| * Supplier                   | Halford Enterprises               | * Invoice Number    |               |          |          |             |     |
| Tax Payer ID                 | 456011234                         | * Invoice Date      | 21-Oct-20: 19 |          |          |             |     |
| * Remit To                   | ISUPPLIER 🚽 9,                    | Invoice Type        | Invoice       | ¢        |          |             |     |
| Address                      | 520 First St Chillionthe OH 45601 | Currency            | USD           |          |          |             |     |
| Remit To Bank Account        |                                   | Invoice Description |               |          |          |             |     |
| Unique Remittance Identifier |                                   |                     |               |          |          |             |     |
| Remittance Check Digit       |                                   | Context             | 0             |          |          |             |     |
|                              |                                   | Test                |               |          |          |             |     |

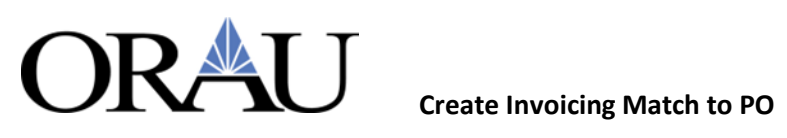

| 1.7 Enter Invoice Number and enter the Purchase Order # in 'Invoice Description | n' |
|---------------------------------------------------------------------------------|----|
|---------------------------------------------------------------------------------|----|

| Create Invoices View Invoices | View Payments              |         |                    |                |          |          |             |     |
|-------------------------------|----------------------------|---------|--------------------|----------------|----------|----------|-------------|-----|
| 0                             |                            | •       | 0                  |                |          | 0        |             |     |
| Purchase Orders               |                            | Details | Manage Tax         |                | Review a | and Subn | nit         |     |
| Create Invoice: Details       |                            |         |                    |                | Cancel   | Back     | Step 2 of 4 | Nex |
| * Indicates required field    |                            |         |                    |                |          |          |             |     |
| Supplier                      |                            |         | Invoice            |                |          |          |             |     |
| * Supplier                    | Halford Enterprises        |         | * Invoice Numbe    | r              |          |          |             |     |
| Tax Payer ID                  | 456011234                  |         | * Invoice Dat      | a 21-Oct-20: 1 | ò        | <        |             |     |
| * Remit To                    | ISUPPLIER 🚽 🤤              |         | Invoice Typ        | e Invoice      | 0        |          |             |     |
| Address                       | 520 First St Chillicothe O | H 45601 | Currenc            | y USD          |          |          |             |     |
| Remit To Bank Account         | J Q                        |         | Invoice Descriptio | 1              | _        |          |             |     |
| Unique Remittance Identifier  |                            |         |                    |                |          |          |             |     |
| Remittance Check Digit        |                            |         | Contex             | t o            |          |          |             |     |
|                               |                            |         | Enter PO#          | t              |          |          |             |     |

1.8 Click on the plus sign by 'Attachment' and add a pdf of your invoice and any

| pertinent | backup |
|-----------|--------|
|-----------|--------|

| Create Invoices View Invoices | View Payments              |         |                     |              |        |                |       |
|-------------------------------|----------------------------|---------|---------------------|--------------|--------|----------------|-------|
| Purchase Orders               |                            | Details | Manage Tax          |              | Review | and Submit     |       |
| Create Invoice: Details       |                            |         |                     |              | Cancel | Back Step 2 of | 4 Neg |
| * Indicates required field    |                            |         |                     |              |        |                |       |
| Supplier                      |                            |         | Invoice             |              |        |                |       |
| * Supplier                    | Halford Enterprises        |         | * Invoice Number    |              |        |                |       |
| Tax Payer ID                  | 456011234                  |         | * Invoice Date      | 21-Oct-20: 6 | ò      |                |       |
| * Remit To                    | ISUPPLIER J Q              |         | Invoice Type        | Invoice      | 0      |                |       |
| Address                       | 520 First St Chillicothe O | H 45601 | Currency            | USD          |        |                |       |
| Remit To Bank Account         | _⊨ Q                       |         | Invoice Description |              |        |                |       |
| Unique Remittance Identifier  |                            |         |                     |              |        |                |       |
| Remittance Check Digit        |                            |         | Context             | 0            |        |                |       |
|                               |                            |         | Test                |              |        |                |       |
|                               |                            |         |                     | Attachment   | +      |                |       |

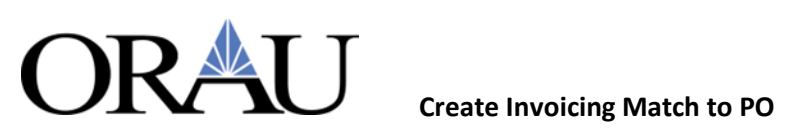

### 1.9 Click the 'Choose File' button

| Define Attachment                     |                                                 |   |
|---------------------------------------|-------------------------------------------------|---|
| Type () File<br>O URL<br>O Short Text | ChoodFile ho file chosen<br>File and path input |   |
| /                                     |                                                 |   |
| C Long Text                           |                                                 | ~ |
|                                       |                                                 |   |

#### **1.10 Select the Attachment**

| Gaunto       | JULCS                                                            |                                          | Help Loope               |
|--------------|------------------------------------------------------------------|------------------------------------------|--------------------------|
| Cuick access | Name                                                             | Date modified                            |                          |
| This PC      | # 242077                                                         | 3/29/2024 2:23 PM                        |                          |
| Network      | <ul> <li>Earlier week (2)</li> <li>w-9</li> <li>artic</li> </ul> | 3/26/2024 12:14 PM<br>3/25/2024 10:33 AM | Cancel Add Another Apply |
|              |                                                                  |                                          |                          |
|              | <                                                                | >                                        |                          |
| File         | name: Upload from mobile                                         | All files ~                              |                          |
|              | Particular instrumentation                                       |                                          |                          |
| O Los        | ng Text                                                          |                                          | 4                        |
|              |                                                                  |                                          |                          |
|              |                                                                  |                                          |                          |
|              |                                                                  |                                          |                          |

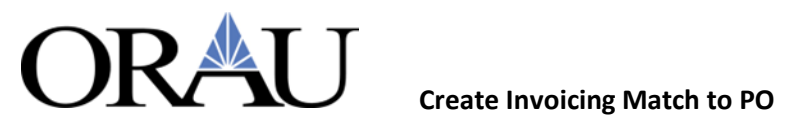

### 1.11 Click 'Open'

| iganize ivew      | loider                 |                    | 81        |          |    | н               | ta Lato   |
|-------------------|------------------------|--------------------|-----------|----------|----|-----------------|-----------|
| This PC           | ^ Name                 |                    | Date mode | fied     |    |                 |           |
| 3D Objects        | ~ Ioday (1)            |                    |           |          |    |                 |           |
| Desktop           | 242077                 |                    | 3/29/2024 | 2.23 PM  |    |                 |           |
| 4 Downloads       | ~ Earlier this week (2 | 9                  |           |          |    |                 |           |
| A Music           | w-9 Form               |                    | 3/26/2024 | 12:14 PM |    | Cancej Add Anot | her Apply |
| My Documents      | articulate 360         |                    | 3/25/2024 | 10.33 AM |    |                 |           |
| Pictures          |                        |                    |           |          |    |                 |           |
| Videos            |                        |                    |           |          |    |                 |           |
| Uindows (C.)      |                        |                    |           |          |    |                 |           |
| A Matanada<br>Fil | < <                    | Click Open         | I files   | v        | >  |                 |           |
|                   |                        | Upload from mobile | 985       | Cancel   | I_ |                 |           |
|                   |                        |                    |           |          |    | 4               |           |
| 0.0               | ong test               |                    |           |          |    |                 |           |
|                   |                        |                    |           |          |    |                 |           |
|                   |                        |                    |           |          |    |                 |           |
|                   |                        |                    |           |          |    |                 |           |

### 1.12 Click 'Apply'

| DEVELOPMENT isu                 | pplier Portal        | Home               | Favorites | Sctings | Workles(0) | 1 | Holp Logout                                                                                                    |
|---------------------------------|----------------------|--------------------|-----------|---------|------------|---|----------------------------------------------------------------------------------------------------|
| ppler Home Orders Shipments H   | tanning Finance Pro  | out Administration |           |         |            |   |                                                                                                    |
| Create Involces View Involces 1 | New Payments         |                    |           |         |            |   |                                                                                                    |
| finance: Create Involces >      |                      |                    |           |         |            |   |                                                                                                    |
| Add Attachment                  |                      |                    |           |         |            |   | Cancel Add Another 4000                                                                                                    |
| Attachment Summary Inform       | ation                |                    |           |         |            |   | e)                                                                                                    |
| Tota                            |                      |                    |           |         |            |   | and the second second se |
| Description                     |                      |                    |           |         |            |   | Click Apply                                                                                                    |
|                                 |                      |                    |           | 4       |            |   | The second second second second second second second second second second second second second second second se                                                                                                    |
| Category Fri                    | im Supplier          |                    |           |         |            |   |                                                                                                    |
| Define Attachment               |                      |                    |           |         |            |   |                                                                                                    |
| Type 🕷 rise                     | Choose File 242077.p | đ                  |           |         |            |   |                                                                                                    |
| O URL<br>O Environ              |                      |                    |           |         |            |   |                                                                                                    |
| C anter the                     |                      |                    |           |         |            |   |                                                                                                    |
|                                 |                      |                    |           |         |            |   |                                                                                                    |
|                                 |                      |                    |           |         |            |   |                                                                                                    |
|                                 |                      |                    |           |         |            |   |                                                                                                    |
| A                               |                      |                    |           |         |            |   | A                                                                                                    |
| C/ Long less.                   |                      |                    |           |         |            |   |                                                                                                    |
|                                 |                      |                    |           |         |            |   |                                                                                                    |
|                                 |                      |                    |           |         |            |   |                                                                                                    |
|                                 |                      |                    |           |         |            |   |                                                                                                    |

### 1.13 Scroll down to the Items Sections, and update the quantity, if needed

| Items        |      |          |                |                               |                         |                      |                       |          |            |     |       |
|--------------|------|----------|----------------|-------------------------------|-------------------------|----------------------|-----------------------|----------|------------|-----|-------|
| •••          |      |          |                |                               |                         |                      |                       |          |            |     |       |
| PO<br>Number | Line | Shipment | Item<br>Number | Item Description              | Supplier Item<br>Number | Ship To              | Available<br>Quantity | Quantity | Unit Price | UOM | Amour |
|              | 1    | 1        |                | [TEST] 50,000 Nuts &<br>Bolts |                         | WAREHOUSE SC-<br>200 | 15000                 | 15000    | 2.5        | EA  | 37500 |

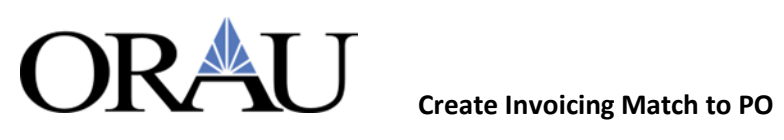

### 1.14 Click 'Next'

| Supplier Home Orders Shipments Finance   | Administration |            |                              |
|------------------------------------------|----------------|------------|------------------------------|
| Create Invoices View Invoices View Payme | nts            |            |                              |
| 0                                        |                | 0          |                              |
| Purchase Orders                          | Details        | Manage Tax | Review and Submit            |
| Create Invoice: Details                  |                |            | Cancel Back Step 2 of 4 Next |
| * Indicates required field               |                |            |                              |

## 1.15 Verify your information and either click 'Back' to make corrections or Click

#### 'Submit'

| Supplier Home Orders Shipments Finance      | Administration |            |                                          |  |  |  |  |
|---------------------------------------------|----------------|------------|------------------------------------------|--|--|--|--|
| Create Invoices View Invoices View Payments |                |            |                                          |  |  |  |  |
| 0                                           | 0              | •          |                                          |  |  |  |  |
| Purchase Orders                             | Details        | Manage Tax | Review and Submit                        |  |  |  |  |
| Create Invoice: Manage Tax                  |                |            | Cancel Save Back Step 3 of 4 Next Submit |  |  |  |  |
| Supplier                                    |                | Invoice    |                                          |  |  |  |  |